# Bulletin d'information n° 39

## 44 Nouveautés

Nouvelle interface d'affichage :

- Facturation clients et prise en charge S.A.V.
- Des listes
- Volets de fonctions

Nouvelle interface de saisie : Facturation clients et prise en charge S.A.V.

Tarifs de vente : Nouvelles fonctionnalités

QualiRépar : Mise en place d'une interface avec les organismes

Module expéditions : Ajout du format Chronopost

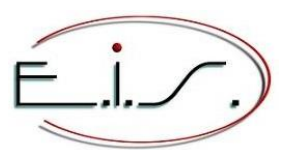

103 Tournebride 35600 Sainte-Marie Tel : 02 99 72 15 15 info@eis-informatique.com

## Nouvelles interfaces de saisie et d'affichage

01 Nouveautés Galion - Titan - Affaires - GMAO

## Nouvelle interface d'affichage : Les listes

Le titre de la liste, les titres des colonnes et la liste sont maintenant de 3 couleurs différentes.

| Traits<br>(le bo | s = Men<br>outon es | u contextu<br>st présent ı | el (clic droit dan<br>uniquement si la | is la liste) 🗕<br>i fonctionnali | té est active |        | _  |    | - Flèche | e = Sens de la liste (le bouton est absent si le sens est unique) |
|------------------|---------------------|----------------------------|----------------------------------------|----------------------------------|---------------|--------|----|----|----------|-------------------------------------------------------------------|
| Point<br>(pas    | s = Ecr<br>de poin  | ans ; un po<br>t quand un  | pint par écran de<br>seul écran)       | e la liste. 🗕                    |               | ר ו    |    |    | - Croix  | = Fermer la liste                                                 |
|                  |                     |                            |                                        |                                  | • •           | • =    | Λ  | Х  |          |                                                                   |
| Do               | ossier              | Facture                    | Situation                              | Reste dû                         | Date doc      | ID Liv | vr | Si |          |                                                                   |
|                  |                     |                            |                                        |                                  |               |        |    |    |          |                                                                   |

Avantage : Interface plus moderne et fonctionnant plus facilement en tactile ou avec la souris.

| Exemple d'écran :                      |      |              |           |         |         |           |          |          |      |            |    |
|----------------------------------------|------|--------------|-----------|---------|---------|-----------|----------|----------|------|------------|----|
| Dossiers par Nom du client de commande |      |              |           |         |         |           |          | •        | •    | • <b>A</b> | X  |
| Nom client de commande                 | C.P. | Ville client | Téléphone | Dossier | Facture | Situation | Reste dû | Date doc | ID L | ivr        | Si |
|                                        |      |              |           |         |         |           |          |          |      |            |    |
|                                        |      |              |           |         |         |           |          |          |      |            |    |
|                                        |      |              |           |         |         |           |          |          |      |            |    |
|                                        |      |              |           |         |         |           |          |          |      |            |    |

#### 02 Nouveautés Galion - Titan - Affaires - GMAO

## Nouvelle interface d'affichage : Facturations clients et prises en charge S.A.V.

La nouvelle interface d'affichage est mise en place, sur le modèle du fichier des tiers et des fichiers de paramétrage.

Depuis la saisie du numéro de dossier, les boutons suivants sont maintenant disponibles :

- < Retour : Ce bouton ferme l'application.</li>
 Il est également disponible depuis le volet de navigation (volet de gauche contenant les fenêtres de l'application.)

- Boutons de parcours des dossiers : **Prem**, **Prec**, **Suiv**, **Dern**, respectivement le premier, le précédent, le suivant et le dernier dossier.

Exemple d'écran des différents boutons :

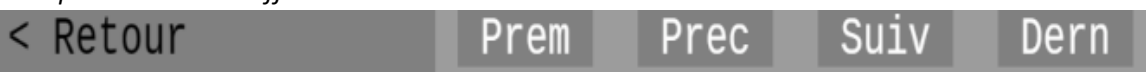

## Exemple d'écran de la facturation négoce : Le titre de la liste est marron uniquement lorsque la liste est active.

| < Retour                                                                                                | Prem                                               | Prec    | Suiv Dern             |                       | commandes |          |       |                    |                  |                      | EXEMPLE           | Dossier                                                                                                    | (ChTpo)                                                                                                    |
|----------------------------------------------------------------------------------------------------|----------------------------------------------------|---------|-----------------------|-----------------------|-----------|----------|-------|--------------------|------------------|----------------------|-------------------|----------------------------------------------------------------------------------------------------|----------------------------------------------------------------------------------------------------|
| Dossier                                                                                                 | <mark>2</mark> 2694                                | Ξ       | Devis<br>Non fait     | EIS1<br>35600 STE MAR |           |          |       |                    |                  | Créé par<br>Mod. par | EIS<br>EIS<br>EIS | AJOUTER +<br>Modifier<br>Consulter<br>Supprimer<br>Imprimer                                                                                                    | (Ctins)<br>(F1)<br>(< <sup>J</sup> )<br>(CtSup)                                                                               |
| Adresses<br>Réf. client<br>Articles<br>Conditions<br>Paiement<br>Document<br>Etat<br>Mémoire<br>Contact | Client &<br>EIS1<br>103 TOU<br>35600 S<br>06 07.00 |         |                       |                       |           |          |       |                    |                  |                      |                   | Apercu Tweb<br>Loupe<br>Suivi<br>Docs joints<br>«   ^   v   »<br>Actions<br>Créer un avoir<br>Facturation B.L.<br>Ouvrir la caisse                                                                                                    | (F3)<br>(CtF6)<br>(F3)<br>(F3)<br>(F4)<br>(F11)                                                                               |
| Commentaires                                                                                            | Article<br>Référen<br>0-0                          | S<br>Ce | LIDE1LÉ<br>ASPIRATEUR |                       |           | Q.Cdée 1 | Q.Liv | Tarif<br>1 modifié | Риv НТ<br>200,00 | Rem % D<br>10 1      |                   | Client<br>>Fiche client<br>Correction client<br>[] Filtrer client<br>Rechercher dossier<br>Par réf.client<br>Par nom client<br>Par code client<br>Autres<br>Documentation<br>Quitter<br>Fonctions de saisie<br>Mode insertion<br>Effacer la saisie<br>Effacer aynt<br>Effacer après<br>Annuler modif. | (*)<br>(F10)<br>(F2)<br>(F2)<br>(F8)<br>(F9)<br>(F12)<br>(Echap)<br>(Echap)<br>(Ct+Y)<br>(Ct+Y)<br>(Ct+Y)<br>(Ct+Y)<br>(Ct+Z) |
| H.T.<br>180,00<br>T.T.C<br>189,90                                                                       |                                                    |         |                       |                       |           |          |       |                    |                  |                      |                   |                                                                                                    |                                                                                                    |

## Exemple d'écran de la facturation S.A.V. :

| Modifier                                                                                                    |                                                                                                    |                                                        | ation S.A.V        |                              | EXEMPLE                      | Actions<br>Champ suivant                 | (Tab)                    |
|----------------------------------------------------------------------------------------------------|----------------------------------------------------------------------------------------------------|--------------------------------------------------------|--------------------|------------------------------|------------------------------|------------------------------------------|--------------------------|
| Dossier                                                                                                    | EXEMPLE<br>22701 001 23/06/23                                                                                                    | Dépannage (atelier)<br>En cours                        |                    | UN CLIENT<br>35600 STE MARIE | Créé par EIS<br>Mod. par EIS | Champ précédent<br>Fenêtre garantie      | (sTab)                   |
|                                                                                                    |                                                                                                    |                                                        |                    |                              |                              | Ouvrir<br>Autres                         | (+)                      |
| Référence client<br>Paiement<br>Adresses<br>Appareil<br>Aspects extérieurs<br>Défauts signalés<br>Accessoires<br>Devis / Acompte<br>Prêt anoareil | Appareil<br>Catégorie LAV LA'<br>Marque BOS BO<br>Nodèle SMV84L00EU<br>N° série SN649806541<br>Valeur 0<br>Stock Non<br>+Garantie Non                                                                      | VE VAISSELLE<br>ISCH<br>4<br>Délai de réparation : 03/ |                    |                              |                              | Loupe dossier<br>Documentation<br>Fermer | (F3)<br>(F12)<br>(Echap) |
| Mémo / Emplacement<br>Récept. / Expédit.<br>Retour                                                                                                | Accord<br>Emballage                                                                                                    |                                                        |                    |                              |                              |                                          |                          |
| Sous-traitance<br>Document<br>Etat<br>>> Technicien                                                                                               | Garantie<br>LAVE VAISSELLE-BOSCH<br>SMV94L00EU-LAVAGE / SE<br>Fact. ou Bon 464656<br>Date facture 01/01/<br>Date dépôt 23/06/<br>Type garantie HG<br>HOrs G<br>Garantie AGEC Non, d<br>Refacturation 0 A r |                                                        |                    |                              |                              |                                          |                          |
| H.T.<br>54,54 €                                                                                                    |                                                                                                    |                                                        |                    |                              |                              |                                          |                          |
| T.T.C.<br>65,45 €                                                                                                    | Pièces Main<br>0,00                                                                                                    | d'oeuvre Livr./Déplac. Frai<br>42,00 0,00              | s adminis.<br>0,00 | Frais divers<br>9 12,54      |                              |                                          |                          |
|                                                                                                    |                                                                                                    |                                                        |                    |                              |                              |                                          |                          |

## Nouvelle interface de saisie : Facturations clients et prises en charge S.A.V.

La nouvelle fonction de saisie ainsi que le volet de fonctions sont mis en place sur tous les champs de saisie des applications de facturation client et de prises en charge S.A.V.

Nouvelle fonction de saisie : Il s'agit de saisir tel que les standards actuels :

- Possibilité d'utiliser les touches de fonctions sur tous les caractères de la saisie et plus uniquement sur le 1<sup>er</sup> caractère.
- Inser : Passe du mode insertion ou mode remplacement.
- Suppr : Supprime le caractère à la position du curseur.
- La souris peut être utilisée pour se positionner sur un caractère, sélectionner des caractères...
- Tabulation passe au champ suivant (nous avons laissé flèche basse, les deux touches sont ainsi utilisables).
- Shift Tabulation passe au champ précédent (nous avons également laissé flèche haute).

```
Exemple d'écran de saisie :
```

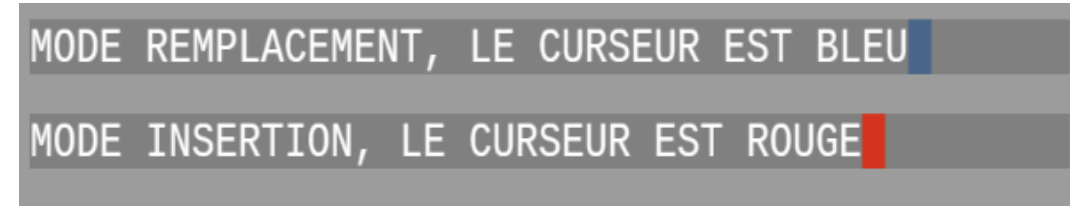

Le volet de fonctions contient les fonctionnalités supplémentaires suivantes :

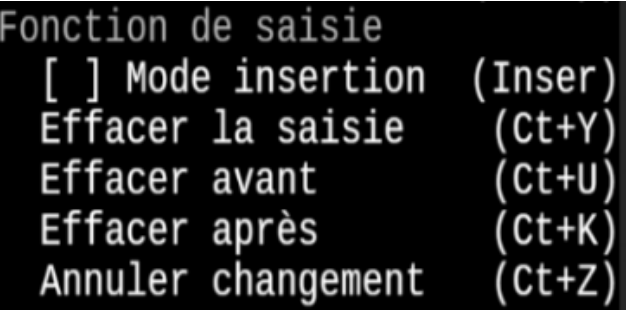

Lors de la saisie d'une date, le volet contient les fonctionnalités supplémentaires suivantes :

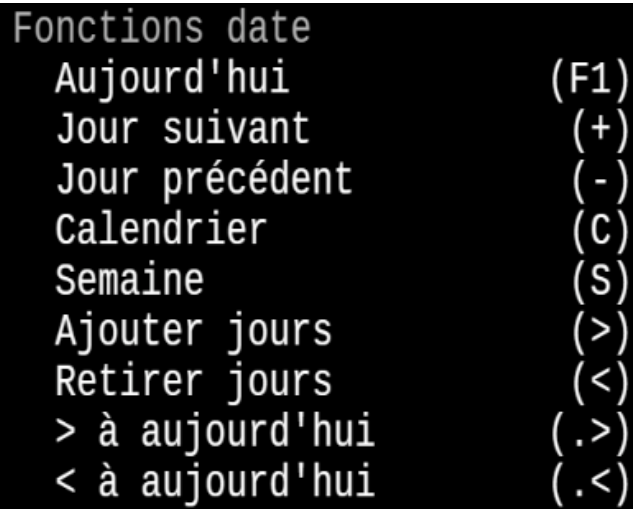

Lors de la saisie d'un montant, le volet contient les fonctionnalités supplémentaires suivantes :

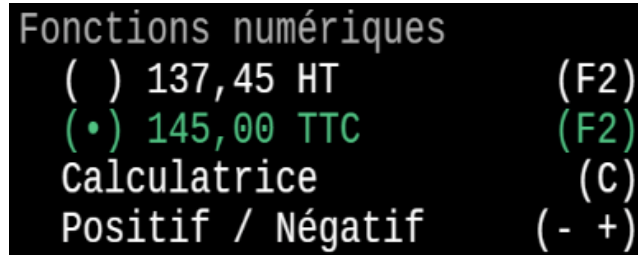

## Nouveaux modes d'accès aux documents clients

Les modes d'accès à un document client (un dossier) varient en fonction du type de document (facture ou non) :

- Le document n'est pas facturé :
  - Consulter : Rien n'est modifiable (ni code état, ni saisir un paiement par exemple).
  - Modifier : Tout est modifiable.
- Le document est une facture ou un avoir :
  - Consulter :
    - \\_ Rien n'est modifiable (ni code état, ni saisir un paiement par exemple).
  - Modification limitée :
    - \\_ Certains champs sont modifiables comme le code état.
    - └ Les données d'origine qui composent la facture ne sont pas modifiables.
    - └ En négoce, ce mode est autorisé ou non en fonction du droit n°1.
  - Saisir un paiement :
    - \\_ Seule la fenêtre paiement est ouverte et accessible.
- \* Modification limitée : En négoce, ce mode est autorisé ou non en fonction du droit n°1.

Exemple d'écran : Menu proposant les modes d'accès à une facture :

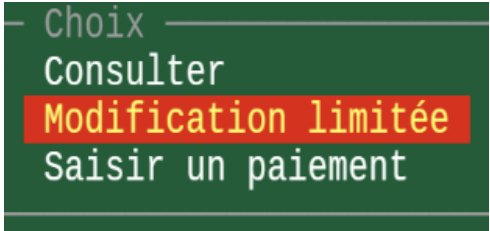

#### 05 Nouveautés Galion - Titan - Affaires

#### Suspendre un traitement : Simplification

Afin de suspendre un traitement, en plus de pouvoir faire Echap, il est maintenant possible de cliquer une fois avec la souris (n'importe où dans l'écran).

Il est alors demandé si l'on souhaite abonner le traitement ; lorsque la réponse est négative, le traitement reprend.

#### Exemples d'images :

| 66%                                       |                                                         |
|-------------------------------------------|---------------------------------------------------------|
| Veuillez patienter, pro<br>(Echap) ou     | éparation de la liste en cours<br>(Clic) pour suspendre |
| Souhaitez-vous abandonner le traitement ? |                                                         |

Avantage : Il y a moins de risque de confusion avec cette nouvelle interface.

## Tarifs de ventes : nouvelles fonctionnalités

Chaque ligne de vente d'un article dispose maintenant de son code tarif et de son statut tarifaire. La combinaison tarif + statut tarifaire permet d'obtenir par exemple les combinaisons suivantes : tarif 1 + gratuit, tarif 1 + soldé, tarif 1 + option (en négoce), tarif 1 + garantie (en S.A.V.), tarif 2 + gratuit...

Nous avons amélioré la tarification des articles afin de pouvoir :

- Saisir et afficher les tarifs de vente d'un article dans une liste.
- Appliquer une méthode de calcul différente pour chacun des tarifs de vente de l'article. \*
- Pouvoir indiquer un prix planché (prix de vente minimum) pour chaque tarif de vente de l'article.
- Associer un prix soldé ou prix promotionnel à chacun des tarifs de vente de l'article (négoce uniquement).
- Avoir jusqu'à 100 prix par quantité et par tarif, même pour les prix soldés et les promotions (négoce + SAV). \*\*
- Avoir un historique détaillé de tous les tarifs de vente d'un article.
- \* : Uniquement pour les articles de type Pièces.

Par exemple :

Le tarif 1 est calculé à partir du coefficient fournisseur qui s'applique sur le prix catalogue et le tarif 2 est calculé à partir d'un coefficient fixe qui s'applique sur le prix d'achat. La méthode de calcul par défaut de chaque tarif est paramétrable, *voir le point 06*.

\*\* : Uniquement pour les articles de type Pièces.

06 Nouveautés Galion - Titan - Affaires - GMAO

## Fichier des codes tarifs : Nouveautés

• Nouveau fichier de paramètres qui annule et remplace l'ancien fichier.

Ce fichier contient le paramétrage de tous les tarifs qui peuvent constituer la tarification d'un article : les tarifs de vente, les prix soldés, les prix promotionnels et les prix par quantité ; ainsi que les diverses éco-contributions et redevances qui étaient présentes dans la fenêtre *Taxes* du ficher article.

Les rubriques gratuit/offert/option/... de l'ancien fichier sont déplacées dans le fichier de paramètres *Statuts tarifaires des lignes de vente, voir le point 08*.

- Pour chacun des tarifs de vente, il est possible d'activer ou non :
  - Les prix soldés (Négoce uniquement)
  - \\_ C'est la remise qui fait foi, si le prix de vente normal change, la remise reste la même.
  - Les prix promotionnels (Négoce uniquement)
  - \\_ C'est le prix qui fait foi, si le prix de vente normal change, le prix promotionnel reste le même.
- Les prix par quantités (Négoce + S.A.V.)
  - Les prix par quantités peuvent être paramétrés afin de faire des remises par quantité.

Pour être utilisé, chaque tarif doit d'abord être actif dans la zone géographique de vente, voir le point 07.

- Lors de la création d'un nouvel article, les paramètres de chaque tarif s'appliquent, s'il existe des paramètres articles pour le fabricant de l'article, ces derniers s'appliqueront alors.
- Dans le cas d'un tarif de vente ayant un coefficient fixe différent de 0, lorsque le coefficient est modifié dans le fichier tarif, il est proposé de mettre à jour tous les articles.

Remarques, dans ce cas :

- . Le nouveau coefficient est appliqué et le nouveau prix de vente est calculé.
- . Seuls les tarifs de vente ayant comme méthode de calcul *coefficient fixe* seront modifiés sauf s'ils ont un coefficient forcé, le coefficient forcé sera conservé.

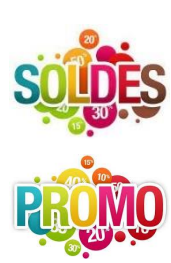

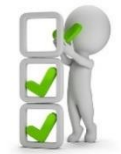

#### Exemple d'écran d'un code tarif de vente :

| < Retour   | Prem Prec Suiv Dern                                                                                                    | Les codes tarifs de vente                                                                                                    |
|------------|----------------------------------------------------------------------------------------------------|----------------------------------------------------------------------------------------------------|
| Code       | 2 ≡ Prix 2 revendeur                                                                                                    |                                                                                                    |
| Propriétés | Libellé<br>Libellé 'fichier articles'<br>Libellé 'facturation clients'<br>Type de tarif<br>Avec prix soldés ?<br>Avec prix promotionnels ?<br>Avec prix par quantités ?<br>Avec grilles de remises ?<br>Masquer<br>Tarif pièces<br>Prix de référence<br>Méthode de calcul<br>Coefficient fixe<br>Saisie des coefficients<br>Coefficient par défaut<br>Paramètres du fabricant | <pre>Prix 2 revendeur Px 2 revendeur Px 2 Vente [√] Oui [√] Oui [√] Oui [√] Oui [√] Oui [ ] Non Prix d'achat Coefficients fixes 1,2500 Coefficient * Prix référence H.T. = Prix de vente H.T. 1,0 Oui, les paramètres articles s'appliqueront</pre> |

### 07 Nouveautés Galion - Titan - Affaires - GMAO

### Zone géographique de vente : Nouveau fichier de paramètres

Une zone géographique de vente correspond au paramétrage de la tarification d'un ou plusieurs points de vente. Elle contient les différents codes tarifs et codes TVA appliqués au(x) point(s) de vente de la zone.

Dans chaque site de votre société, vous indiquerez sa zone géographique ; ainsi tous les sites associés à la même zone auront la même tarification de vente.

| < Retour                      | Prem Prec Suiv Dern            |             | Les zones géographiques de vente                             |
|-------------------------------|--------------------------------|-------------|--------------------------------------------------------------|
| Code                          | FR ≡ France                    |             |                                                              |
|                               |                                |             |                                                              |
| Proprietes<br>Tarifs de vente | Libelle                        | France      |                                                              |
| TALLIS UE VEILE               | Prix plancher                  |             |                                                              |
|                               | S'applique à tous les articles | Non, il s'a | appliquera au cas par cas                                    |
|                               | Taux de T.V.A.                 |             |                                                              |
|                               | Taux normal                    | 10          | 20,0 %                                                       |
|                               | laux exonere                   |             |                                                              |
|                               | Taux intermédiaire             | 5<br>12     | 5,5 %<br>10.0 %                                              |
|                               | Tarifs spécifiques             |             |                                                              |
|                               | Tarif des prix par quantité    | 9992        | Prix par quantité                                            |
|                               | Négoce                         |             |                                                              |
|                               | Tarif des prix promotionnels   | 9993        | SOLGES<br>Driv promotionnels                                 |
|                               | S.A.V.                         | 5554        | FITY highers                                                 |
|                               | Tarif des garanties pièces SAV |             | Prix 1 public                                                |
|                               | -                              |             |                                                              |
|                               | Tarif éco contribution DEA     | 9995        | Eco-contribution dechets equip. electriques et electroniques |
|                               | Tarif redevance copie privée   | 9990        | Redevance sur la copie privée                                |
|                               |                                |             |                                                              |
|                               | Tarits de vente de la zone     |             | Type de tarif Ordre                                          |
|                               | 1 Prix 1 public                |             | Prix public 1                                                |
|                               | 2 Prix 2 revendeur             |             | Prix revendeur 2                                             |
|                               | 3 Prix 3 comité                |             | Autre tarif <u>3</u>                                         |
|                               | 4 Prix 4 grossiste             |             | Autre tarif 4                                                |
|                               | 5 Prix 5 refacturation         |             | Prix refacturation 5                                         |

#### Exemple d'écran de paramétrage d'une zone géographique de vente :

## Statuts tarifaires des lignes de vente : Nouveau fichier de paramètres

Le statut tarifaire d'une ligne de vente permet d'appliquer un *état* précis au tarif, par exemple : tarif 2 promo. Parmi les statuts, certains peuvent être masqués afin de les rendre inactifs, par exemple *Offert* et pour le négoce *Rétrocession*, *Option*, *Mensualisé* et *Inclus*.

Sur les PDF des documents clients (devis, commandes, factures...), la couleur des colonnes des *prix* s'applique en fonction du paramètre de couleur du statut tarifaire de la ligne.

#### Exemple d'écran d'un statut tarifaire :

| < Retour   | Prem Prec Suiv Der                                                                | n Les statuts tarifaires des lignes de vente                                        |
|------------|-----------------------------------------------------------------------------------|-------------------------------------------------------------------------------------|
| Code       | F ≡ Offert                                                                        |                                                                                     |
| Propriétés | Libellé<br>Masqué<br>Couleur R.V.B. à l'édition<br>Facturation client<br>Remarque | Offert<br>[ ] Non<br>70 70 190<br>Négoce et S.A.V.<br>Cela applique 100% de remise. |

#### 09 Nouveautés Galion - Titan - Affaires - GMAO

### Fournisseurs : Coefficients fournisseurs

Fenêtre Tarification > rubrique Coefficients par tarif :

- Chaque tarif possède ses tranches de prix, auparavant les tranches de prix étaient communes à tous les tarifs.
- Le nombre de tranches de prix passe de 7 à 10.
- La touche (Suppr) permet de retirer une tranche.
- La touche (Inser) permet d'insérer une tranche entre deux tranches existantes.

Avantage : Vous pouvez affiner vos coefficients en fonction du tarif.

#### Exemple d'écran :

| »Coefficients par tarif<br>»Paramètres tarifs articles<br>Importation des articles |             |      |             |        |
|------------------------------------------------------------------------------------|-------------|------|-------------|--------|
| Coefficients fournisseurs par ta                                                   | rif         |      |             |        |
| Tarif                                                                              | Tranches de | prix | Coefficient | Numéro |
| - Zone : France<br>- Px 1 public                                                   |             |      |             |        |
|                                                                                    | <=          | 100  | 3           | 1      |
|                                                                                    |             | 100  | 2,5         | 2      |
| - Px 2 revendeur                                                                   |             |      |             |        |
|                                                                                    | <=          | 100  | 2,5         | 1      |
|                                                                                    | >           | 100  | 2,25        | 2      |
|                                                                                    | >           | 200  | 2,2         | 3      |
|                                                                                    |             | 300  | 2,15        | 4      |
|                                                                                    |             | 400  | 2,1         | 5      |
|                                                                                    | >           | 500  | 2           | 6      |
|                                                                                    | >           | 600  | 1,95        | 7      |
|                                                                                    |             | 700  | 1,9         | 8      |
|                                                                                    |             | 800  | 1,8         | 9      |
|                                                                                    |             | 900  | 1,7         | 10     |

## Fiche article – Tarifs de vente : Nouvelles fonctionnalités

- Les tarifs de vente s'affichent maintenant sous la forme d'une liste :
  - Pour chacun de tarif de vente, il est possible d'ajouter ou de retirer un prix soldé, un prix promotionnel ou des prix par quantité.
  - Les écos-contributions et redevances s'affichent également dans cette liste, la fenêtre *Taxes* est retirée. Celles-ci peuvent être ajoutées ou retirées depuis la liste.
  - L'historique de tous les tarifs peut s'afficher depuis cette liste.
- Onglet Tarif :
  - Touche (F7) Historique, améliorations de la liste :
    - . Possibilité d'afficher soit l'historique des prix d'achat, des prix de vente, soit les deux.
    - . Possibilité de trier la liste par tarifs ou par dates.
  - Ajout de la touche (F10) qui permet d'appliquer le statut g*ratuit* aux tarifs de vente de l'article. Lorsque l'article sera ajouté en facturation client, il sera par défaut avec le statut g*ratuit*.
  - Ajout de la touche (F11) qui permet d'appliquer le statut *mensualisé* aux tarifs de vente de l'article de type contrat. Lorsque l'article sera ajouté en facturation client, il sera par défaut avec le statut *mensualisé*.
- Listes des devis, des ventes et des commandes de l'article :

La colonne tarif contient le code tarif + le statut tarifaire de la ligne de vente, exemple : 1 promo.

#### Exemple d'écran de la fenêtre Tarif de la fiche article :

| Auditer<br>Article : 0-0<br>Libellé : ASPIRATEUR<br>Lib.long:<br>Info Stock Tarif Achat Divers Cha<br>Tarif : Pièces<br>Prix catalogue de CAN<br>Dernier prix achat CAN | mps Cond. C | Comment. C<br>H.T.<br>100,00<br>80 00 | CES ArtLiés Equiv. Modèle<br>T.T.C. 20% Date<br>120,00 09/02/2023 | 15                      |                  |             | We              | Modifier<br>Ajouter<br>Supprimer<br>Modifier T.V.A.<br>< Afflichage<br>Détail de la DEA<br>[] Historique<br>[] Toutes zones | (< <sup>J</sup> )<br>(Ins)<br>(Sup)<br>(F1)<br>(F5)<br>(F10)<br>(F11) |
|----------------------------------------------------------------------------------------------------|-------------|---------------------------------------|-------------------------------------------------------------------|-------------------------|------------------|-------------|-----------------|----------------------------------------------------------------------------------------------------|-----------------------------------------------------------------------|
| Prix achat 0,00 % PHI<br>Prix moyen unit. pondéré<br>Prix de revient 0,00000                                                                                            |             | 100,00<br>100,00                      | 120,00 27/06/2023<br>120,00 09/02/2023                            |                         |                  |             |                 | Développer<br>Réduire<br>Tout développer                                                                                    | (+)<br>(-)<br>(F7)                                                    |
| Tarifs de vente - Pièces                                                                                                    |             |                                       |                                                                   |                         |                  |             | V X             | Tout réduire<br>< Autres                                                                                                    | (F8)                                                                  |
| Tarif                                                                                                    | Coef/Rem H  | ł.T.                                  | T.T.C. Date/Début Date f                                          | fin Marge HT Marge % Pl | lancher % rem. F | inal H.T. F | inal TTC Par    | « »                                                                                                    |                                                                       |
| Zone : France<br>- Px 1 public , Prix Fixe                                                                                                    |             |                                       | 5,5%                                                              |                         |                  |             | 5,5%            | Imprimer liste<br>Champ précédent                                                                                           | (F6)<br>(sTab)                                                        |
| <ul> <li>Dernier prix achat : 80,00</li> <li>Px 2 revendeur , Prix Fixe</li> </ul>                                                                                      | 2,5         | 200,00                                | 211,00 27/06/2023                                                 | 100,00 50%              | 179,29 10,355    | 200,14      | 211,15 E<br>20% | Documentation<br>Fermer                                                                                                    | (F12)<br>(Echap)                                                      |
| • Dernier prix achat : 80,00                                                                                                    |             |                                       |                                                                   |                         |                  |             |                 |                                                                                                    | 1                                                                     |
| - Prix par quantité >= 10,00                                                                                                    |             |                                       |                                                                   |                         |                  |             |                 |                                                                                                    |                                                                       |
| - Px 3 comité , Coef.Fixe                                                                                                    |             |                                       | 144,00 14/04/2023<br>20%                                          |                         |                  |             |                 |                                                                                                    |                                                                       |
| <ul> <li>Dernier prix achat : 80,00</li> <li>Px 4 grossiste , Prix Fixe</li> </ul>                                                                                      |             |                                       | 204,00 27/06/2023<br>20%                                          |                         |                  |             |                 |                                                                                                    |                                                                       |
| Dernier prix achat : 80,00     Px 5 refacturation . Coef.Fixe                                                                                                    |             |                                       | 132,00 27/06/2023<br>20%                                          |                         |                  |             |                 |                                                                                                    |                                                                       |
| • Dernier prix achat : 80,00                                                                                                    |             |                                       | 96,00 09/02/2023                                                  |                         |                  |             |                 |                                                                                                    |                                                                       |
| - Eco-contribution DEEE<br>- Eco-contribution DEA                                                                                                    |             |                                       |                                                                   |                         |                  |             |                 |                                                                                                    |                                                                       |

## **Recherches multiples articles : Nouvelles fonctionnalités**

- Les tarifs de vente de l'article s'affichent sous la forme d'une liste. Si besoin, il est possible de cliquer sur la liste afin d'accéder à celle-ci et de pouvoir consulter la suite de la liste.
- Ajout des mots-clés *S#T, T#T, H#T et E#T* dans le paramétrage de la liste. Cela permet d'afficher dans une colonne un tarif spécifique qui sera à préciser dans le paramétrage. Les mots-clés permettent de choisir entre HT et TTC, et avec ou sans éco contributions incluses.
- Filtres : Prix fixes, coefficients fixes et coefficients fabricants.
   Il faudra sélectionner le tarif concerné par le filtre car la méthode de calcul peut être différente pour chacun des tarifs de l'article

#### Exemple d'écran des recherches articles :

Le bas de l'écran est remanié afin de pouvoir inclure la liste de prix de vente.

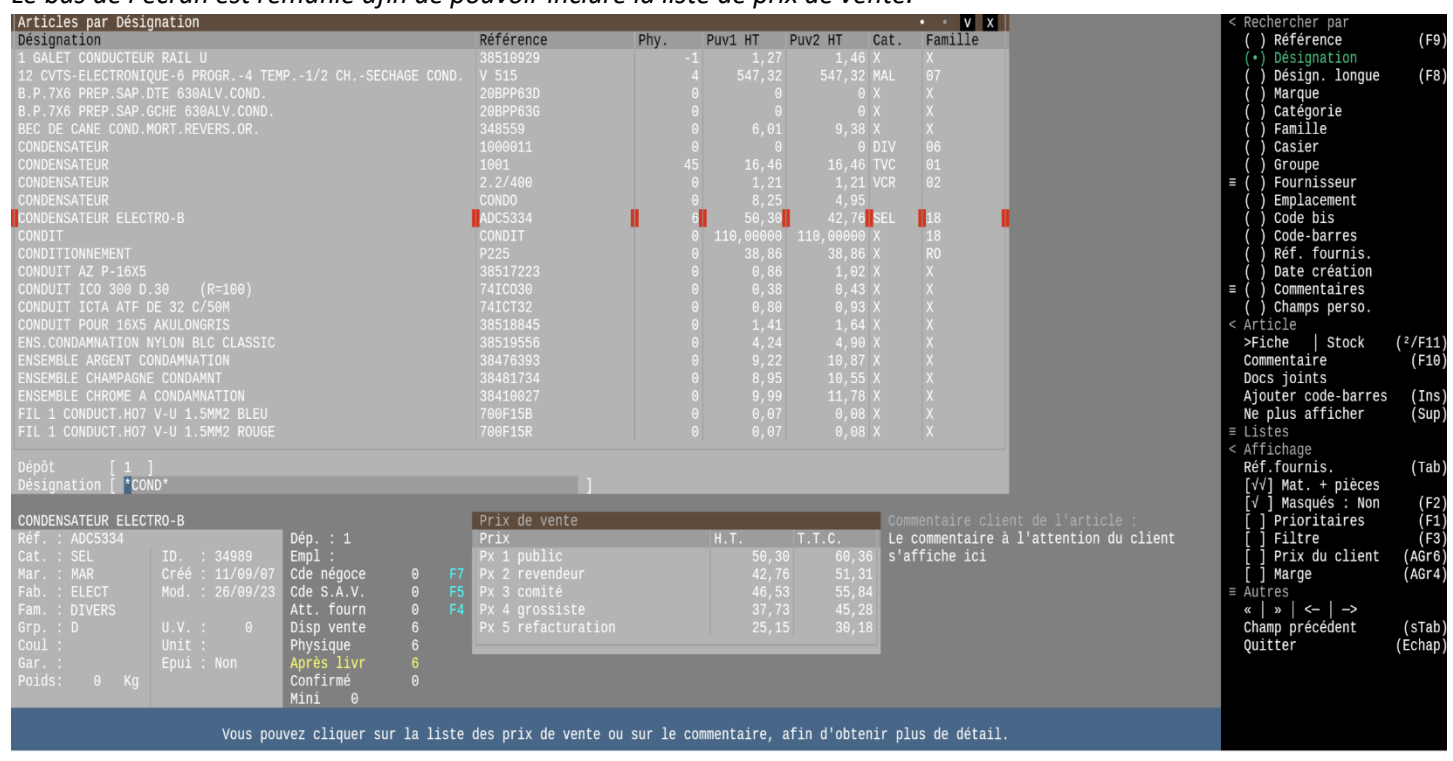

## Consultation des articles (Affichage simplifié) : Liste des tarifs de vente

Les tarifs de vente de l'article s'affichent sous la forme d'une liste.

Si la liste est trop longue pour être affichée entièrement, il est possible de cliquer sur celle-ci pour y accéder et pouvoir consulter la suite de la liste.

Remarques :

- Il est possible de cliquer sur l'une des listes afin de pouvoir accéder à la liste détaillée.
- Il est possible de cliquer sur l'une des colonnes de l'histogramme afin d'accéder à la liste détaillée des quantités correspondantes.

Exemple d'écran de l'affichage simplifié :

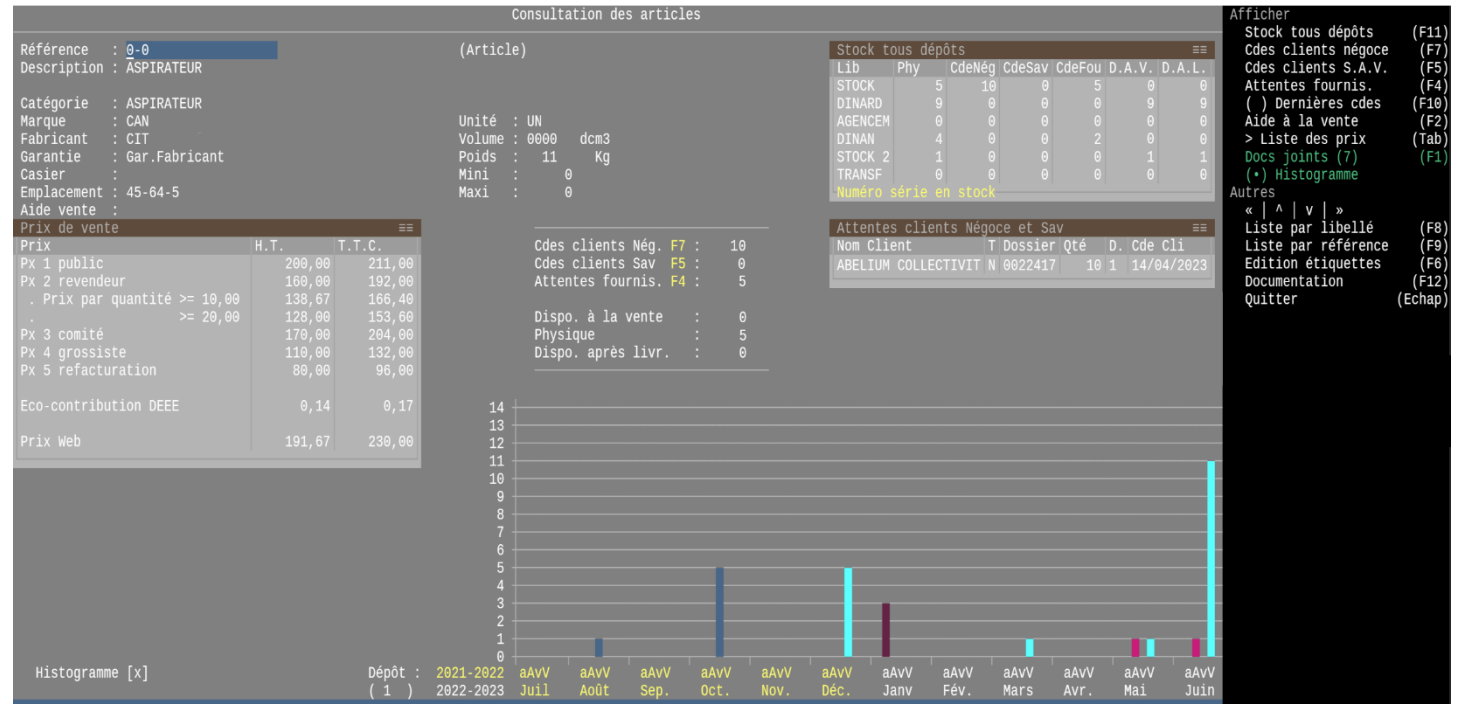

## Facturations clients : Nouveaux tarifs articles + statut tarifaire

Ajout du statut tarifaire de la ligne d'article :

- En négoce :
- . Les statuts tarifaires possibles sont : Prix *normal*, prix modifié, soldé, promo, prix ou remise par quantité, offert, gratuit, rétrocession, mensualisé, inclus, option (devis uniquement).
- . La ligne peut être par exemple dans le statut suivant : Tarif 1 + soldes + en option (ligne devis en option).
- En S.A.V. :

. Les statuts possibles sont : Prix normal, prix modifié, prix ou remise par quantité, garantie, échange, offert, gratuit.
. La ligne peut être par exemple dans le statut suivant : Tarif 1 + garantie.

- Depuis le champ de saisie *code tarif*, si le statut n'est pas celui du prix *normal*, la touche (A) permet d'annuler le statut en cours et d'appliquer le prix *normal*.
- Certains statuts s'appliquent automatiquement comme modifié, soldé, promo, prix ou remise par quantité.

Exemple d'écran d'affichage du tarif, en négoce, voir la colonne tarif :

| Le bordereau |             |          |       |          |      |        |       |       |       |    | • == >    |   |
|--------------|-------------|----------|-------|----------|------|--------|-------|-------|-------|----|-----------|---|
| Référence    | Désignation | Cdé le   | Η.Μ.  | Livr. le | Н.М. | Q.Cdée | Q.Liv | Q.Phy | Lig B | BL | Tarif     |   |
| 0 - 0        | ASPIRATEUR  |          | 10h25 |          |      |        |       |       |       |    | 1 modifié |   |
| 0-0          | ASPIRATEUR  | 28/06/23 | 17h37 |          |      | 10     |       | 78    | 2     |    | 2 rem. qt | é |
|              |             |          |       |          |      |        |       |       |       |    |           |   |

Exemple d'écran d'affichage du tarif, en S.A.V., voir la colonne tarif :

| Pièces remplacées |                           |       |        |        |            |           | • X  |
|-------------------|---------------------------|-------|--------|--------|------------|-----------|------|
| Référence         | Désignation               | Posée | A cder | Donnée | Tarif      | P.U. H.T. | Rem. |
| 38510929          | 1 GALET CONDUCTEUR RAIL U | 1     | 0      | 0      | 1 garantie | 1,27      |      |
| T                 |                           |       |        |        |            |           |      |

#### 14 Nouveautés Galion - Titan - Affaires

## Loupe du document client : Statut tarifaire

Le code et le statut tarifaire de la ligne article sont affichés :

| Exemple d'écran de la loupe négoce :                     |                   |      |        |        |      |              |
|----------------------------------------------------------|-------------------|------|--------|--------|------|--------------|
| Visualisation des articles et commentaires (Prix T.T.C.) |                   |      |        |        | •    | • • <b>x</b> |
| Désignation/ Référence/ Vend.                            |                   | Cdée | Livrée | P.U.V. | Rem. | PUVN/Tot     |
| - ASPIRATEUR                                             |                   |      |        | 211,00 |      | 189,90       |
| 0-0                                                      | Tarif : 1 modifié |      |        |        |      | 189,90       |
| - ASPIRATEUR                                             |                   |      |        |        |      | 146,29       |
| 0-0                                                      |                   |      |        |        |      | 1462,94      |
|                                                          |                   |      |        |        |      |              |
|                                                          |                   |      |        |        |      |              |

#### Exemple d'écran de la loupe S.A.V. :

| •             | •                         |    |    |    |            |       |      |            |            |
|---------------|---------------------------|----|----|----|------------|-------|------|------------|------------|
| Visualisation | des pièces                |    |    |    |            |       |      |            | • • X      |
| Référence     | Désignat.                 | Ρ. | Ac | D. | Tarif      | Tva % | Tech | Prix Uni F | . Total HT |
| 38510929      | 1 GALET CONDUCTEUR RAIL U |    |    |    | 1 garantie |       |      |            |            |
|               |                           |    |    |    |            |       |      |            |            |

*Remarque : Dans les différentes listes et états de nos logiciels, la colonne tarif affiche maintenant le code et le statut tarifaire.* 

## Saisie rapide des prix promotionnels : Améliorations

- La modification de la promotion actuelle de l'article sera mémorisée dans l'historique du prix promotionnel.

- Il est possible de saisir une promotion actuelle et/ou une future promotion.

└ Leurs périodes ne peuvent pas se chevaucher (une fonction de *contrôle des dates* l'empêche).

\\_ II peut donc y avoir :

└ Une promotion actuelle sans future promotion.

└ Une future promotion sans promotion actuelle.

- └ Une promotion actuelle avec une future promotion.
- └ Plusieurs futures promotions mais seule la première sera affichée.

- La saisie du pourcentage de remise a été ajoutée.

- Lors de la saisie de la première période de promotion, il est proposé d'appliquer la période et la remise aux saisies suivantes.

L Ainsi, pour les références suivantes, la période et la remise sont automatiquement complétées.

└ Il reste à valider le montant pour passer à la saisie de la référence suivante.

- Une promotion peut avoir une durée illimitée, elle n'aura pas de date de fin.

└ Seule une nouvelle promotion mettra fin à celle-ci.

- La fonction de contrôle des dates empêche de saisir des périodes qui se chevauchent également avec le prix soldé.

Les périodes de promotions et de soldes ne peuvent pas se chevaucher.

#### Remarque :

La promotion est appliquée sur le tarif *prix public* ; pour saisir une promotion sur un autre tarif, il faut se rendre dans la fiche de l'article.

Exemple d'écran de la saisie rapide des prix promotionnels :

| < Retour                                                  |                                                                            | Saisie rapide des prix promotions                                     |
|-----------------------------------------------------------|----------------------------------------------------------------------------|-----------------------------------------------------------------------|
| Référence<br>Désignation<br>Px 1 public<br>Taux de T.V.A. | 00-00<br>ARTICLE<br>44,00 H.T.<br>20 %                                     |                                                                       |
| Date de début<br>Date de fin<br>Remise<br>Prix promotion  | Promotion actuelle<br>22/06/2023<br>31/07/2023<br>4,55 %<br>42,00 H.T.H.T. | Future promotion<br>01/08/2023<br>30/09/2023<br>7 %<br>40,92 H.T.H.T. |

#### 16 Nouveautés Galion - Affaires

## Saisie rapide des prix soldés : Nouvelle application

Cette nouvelle application fonctionne de la même façon que la saisie rapide des prix promotions (voir le point 15).

Contrairement à une promotion, un prix soldé ne peut pas avoir une durée illimitée.

**Remarques** :

- Un prix soldé ne peut pas être saisi s'il existe une promotion en cours dont la durée est illimitée.

- Il s'applique sur le tarif *prix public* ; pour saisir un prix soldé sur un autre tarif, il faut se rendre dans la fiche de l'article.

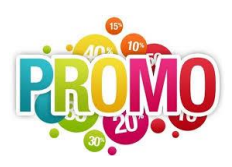

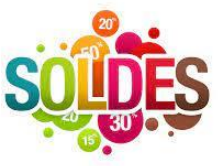

## Module de modification de prix de vente : Prise en compte des nouveaux tarifs

- Un seul tarif peut être traité à la fois, celui-ci sera à sélectionner.
- Les articles dont la méthode de calcul du tarif traité est *Coefficient fournisseur* n'apparaîtront pas dans la liste.
- Le nouveau prix de vente de chaque article ne s'appliquera pas immédiatement mais à partir du lendemain.

#### 18 Nouveautés Galion - Affaires

## Statistiques négoce : Détails et totaux des ventes en promotions et soldes

Il est possible de distinguer ou non les ventes en promotions et en soldes, des ventes articles. Au choix, si les promotions et soldes sont cumulées avec les article, soit elles sont séparées.

Avantage : Vous pouvez connaitre exactement le C.A. et les marges pour les articles vendus en promotions ou en soldes.

Exemple d'écran des statistiques négoce : les promotions et soldes sont entourées en rouge

| STATISTIQUES NEGOCE  | SUR FACTURES PAR REFERENCE |     |         |          |        |          |        | Affichage           |        |
|----------------------|----------------------------|-----|---------|----------|--------|----------|--------|---------------------|--------|
| Statistiques Négoce  | : Liste cumulée            |     |         |          |        |          | V X    | Détailler           | (F4)   |
| Référence            | Désignation                | Qté | PUVR HT | Total HT | Vente% | Marge HT | Marge% | Liste               |        |
| +2VIDEOP-200E        |                            |     |         |          |        |          |        | (•) Tout            | (F7)   |
| 0000000              |                            |     |         |          |        |          |        | ( ) Articles        |        |
| F.01 : TELEVISION    |                            |     |         |          |        |          |        | () Promotions       |        |
| F.11 : PETIT APPAREI |                            |     |         |          |        |          |        | ( ) Soldes          |        |
| TOTAL ARTICLES       |                            |     |         |          |        |          |        | ( ) Eco DEEE        |        |
|                      |                            |     |         |          |        |          |        | ( ) Eco mobilier    |        |
| 0-22                 |                            |     |         |          |        |          |        | Autres              |        |
| F.18 : DIVERS ELECTR |                            |     |         |          |        |          |        | «   »   <-   ->     |        |
| TOTAL PROMOTIONS     |                            |     |         |          |        |          |        | Inverser liste      |        |
|                      |                            |     |         |          |        |          |        | Imprimer            | (F6)   |
| 000080400            |                            |     |         |          |        |          |        | Documentation       | (F12)  |
| TOTAL SOLDES         |                            |     |         |          |        |          |        | Fermer              | (Echap |
|                      |                            |     |         |          |        |          |        | Quitter application | ) (<   |
| 0-22                 |                            |     |         |          |        |          |        |                     |        |
| 0000000              |                            |     |         |          |        |          |        |                     |        |
| 000080400            |                            |     |         |          |        |          |        |                     |        |
| TOTAL ECO DEEE       |                            |     |         |          |        |          |        |                     |        |
|                      |                            |     |         |          |        |          |        |                     |        |
| 0-22                 |                            |     |         |          |        |          |        |                     |        |
| TOTAL ECO MOBILIER   |                            |     |         |          |        |          |        |                     |        |
|                      |                            |     |         |          |        |          |        |                     |        |
| TOTAL ARTICLES       |                            |     |         |          |        |          |        |                     |        |
| TOTAL PROMOTIONS     |                            |     |         |          |        |          |        |                     |        |
| TOTAL SOLDES         |                            |     |         |          |        |          |        |                     |        |
| TOTAL ECO DEEE       |                            |     |         |          |        |          |        |                     |        |
| TOTAL ECO MOBILIER   |                            |     |         |          |        |          |        |                     |        |
| TOTAL GENERAL        |                            |     |         |          |        |          |        |                     |        |

#### 19 Nouveautés Galion - Titan - Affaires - GMAO

## Module d'importation des articles : Prise en compte des nouveaux tarifs

Ajout de nouvelles colonnes permettant d'importer les données suivantes :

\\_ Pour chacun des tarifs de vente de l'article :

- La méthode de calcul du tarif (coef. fabricant, coef. fixe, prix fixe)
- $\sum$  Si le prix est net ou non.
- \\_ Le prix planché (sauf si le prix est net).
- \\_ Une promotion (montant et période).
- Les soldes (pourcentage de remise et période).
- La promotion ou les soldes ne sont pris en compte que s'il n'y aucun chevauchement de dates avec une promotion et des soldes en cours ou avec une future promotion ou un futurs soldes.

## Tarifs constructeurs - Importation d'un fichier texte : Prise en compte des nouveaux tarifs

Lorsque l'importation est réalisée avec mise à jour des articles.

\\_ Si le prix catalogue ou le prix d'achat est modifié :

Les prix de vente ayant respectivement comme prix de référence, le prix catalogue ou le prix d'achat sont actualisés.

\\_ Pour le S.A.V., si le prix refacturation est présent dans le fichier texte :

Le prix de vente refacturation est actualisé (sauf si sa méthode de calcul est coefficient fournisseur)

21 Nouveautés Galion - Titan - Affaires - GMAO

### Numéros de série en stock : Nouvelles fonctionnalités

- Prise en compte du nouveau fichier des tarifs articles :
  - \\_ Mots-clés commençant par PUVX :

└ Le prix affiché correspond au tarif public de la zone géographique de vente.

\\_ Mots-clés commençant par PUV1 à PUV5 :

Le prix affiché correspond au numéro d'ordre du tarif de la zone géographique de vente.

• Ajout des mots-clés P#H et P#T dans le paramétrage de la liste.

Cela permet d'afficher dans une colonne un tarif spécifique qui sera à préciser dans le paramétrage. Les mots-clés permettent de choisir entre HT et TTC.

#### 22 Nouveautés Galion - Titan - Affaires - GMAO

## Edition des étiquettes articles : Prise en compte des nouveaux tarifs

- Mots-clés commençant par PUVX :
  - └ Le prix affiché correspond au tarif public de la zone géographique de vente.
- Mots-clés commençant par PUV1 à PUV5 :
  - \\_ Le prix affiché correspond au numéro d'ordre du tarif de la zone géographique de vente.

## Fichier articles : Retrouver un article à partir de son ID.

Afin de retrouver un article à partir de son ID, depuis la saisie de la référence article : La fonction *Saisir ID* est ajoutée dans le volet de fonctions.

Avantage : Cela permet de retrouver rapidement une référence article, lorsque l'on a uniquement son ID.

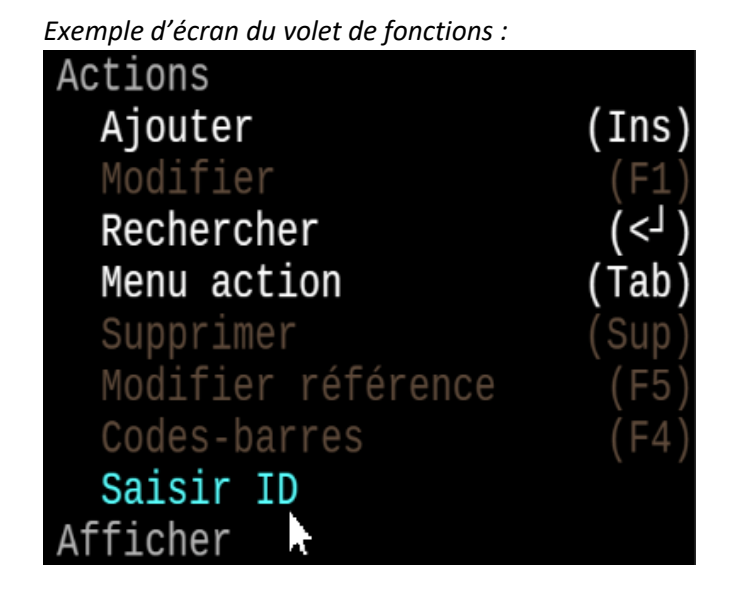

24 Nouveautés Galion - Titan - Affaires - GMAO

## **Recherches multiples articles : Nouvelles fonctionnalités**

- Touche <sup>2</sup> depuis la liste des recherches multiples articles :
- ∠ Pour les utilisateurs autorisés, la touche <sup>2</sup> permet déjà d'accéder à la fiche de l'article (affichage complet).
   ∠ Pour les autres utilisateurs, la touche <sup>2</sup> accède maintenant à la consultation de l'article (affichage simplifié).
- Ajout de mots-clés dans le paramétrage de la liste :
- EPUISE : Affiche Oui/Non en fonction de la valeur de la rubrique article épuisé.
- DEPUIS : Affiche la valeur de la rubrique épuisé depuis le.
- LIVR : Affiche Oui/Non en fonction de la valeur de la rubrique article livrable.
- UNIACH : Affiche la quantité de conditionnement minimum à l'achat.

## 25 Nouveautés Galion - Titan - Affaires - GMAO

## Ecarts et corrections d'inventaire : Pas de quantités négatives

Lorsqu'il existe au moins une quantité d'inventaire négative, l'étape d'écarts et correction d'inventaire ne peut plus être réalisée.

Remarque : Vous pouvez retrouver les quantités négatives depuis la saisie d'inventaire, via la touche F8.

#### 26 Nouveautés Galion - Titan - Affaires

## Total général des impayés / Impayés par lieu d'achat : Export avec ou sous totaux

Exportation de liste : Il est demandé s'il faut exporter ou non les totaux.

## Edition des étiquettes articles : Paramétrage des étiquettes

Dans le cas de l'édition des étiquettes articles sur une page A4 :

Fenêtre format du formulaire d'impression :

\\_ Lorsque le dictionnaire est *ETIQ*.

L De nouvelles rubriques permettent de configurer le nombre de colonnes et lignes d'étiquettes sur la page.

FORMULATREC DITURRECOTON DRE

#### Exemple d'écran du paramétrage :

|                                |                                                                                                    | FURMULAIRES D IMPRESSION PDF |
|--------------------------------|----------------------------------------------------------------------------------------------------|------------------------------|
| Format<br>Images<br>Rectangles | Titre ETIQUETTES ARTICLE SUR A4<br>Dictionnaire ETIQ                                                                                                    |                              |
| Textes<br>Variables            | Orientation 0 Portrait Largeur<br>Dimension 0 Format A4 Longueur                                                                                        | 210<br>297                   |
| Donnees                        | Marge gauche7Marge hauteMarge droite7Marge basse                                                                                                    | 6<br>6                       |
|                                | Cadre des données295Début295Fin1Ecart entre les lignes4Ligne en doubleNEcart entre doubles0Si étiquettes sur pageA4Nombre de colonnes2Nombre de lignes7 |                              |

## 28 Nouveautés Galion - Titan - Affaires - GMAO

## **Réception des commandes : Edition de étiquettes**

Lorsque la valeur de la règle 302 est à 4 ou 5 : (Edition des étiquettes articles sur une page A4).

\\_ Lors de l'édition du bon de contrôle :

\\_ Il est proposé d'imprimer le bon de contrôle et/ou les étiquettes articles.

#### 29 Nouveautés Galion - Titan - Affaires - GMAO

## Module importations : Champs de type commentaire

Importation des champs de type *commentaire* contenant des retours à la ligne : Les retours à la ligne sont maintenant pris en compte dans le commentaire.

## 30 Nouveautés Galion - Titan - Affaires - GMAO

## Missions et notes : Une action peut devenir une mission

Une action peut être transformée en mission, depuis le menu *Corrections*, il faut sélectionner l'item *L'action devient mission*.

Avantage : Quand une mission est composée de plusieurs actions, il est parfois nécessaire qu'une action devienne une mission à part entière.

## Galion

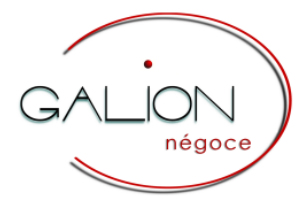

31 Nouveautés Galion

### Ventes : Nouveautés

• Listes des devis pour le client et l'article :

Fenêtre Articles > Rubriques Quantité et Prix de vente :

\\_ Ajout de la touche F10 qui permet d'afficher la liste des devis du client contenant l'article saisi. Par défaut, les devis affichés sont ceux dont la validité n'est pas dépassée. Voir le point 32.

#### Exemple d'écran :

| Devis non refusés pour ce client - Référence : TEST - Dépôt | : 1       |          |        |           | Λ Χ      |
|-------------------------------------------------------------|-----------|----------|--------|-----------|----------|
| Date devis Dossier Validité Typ Nom client                  | Tarif Qté | PUV H.T. | Rem. % | PUVR H.T. | PVT H.T. |
| 25/09/2023 0022425 25/12/2023 Nég CLIENT EXEMPLE            |           |          |        | 26,13     |          |
| 12/09/2023 0022824 25/12/2023 Nég CLIENT EXEMPLE            |           |          |        |           |          |

#### • Consultation de l'article :

Fenêtre *Articles* : Pour les utilisateurs n'ayant pas le droit d'accéder à la fiche article (affichage complet), la touche <sup>2</sup> affiche maintenant la consultation d'article (affichage simplifié).

#### 32 Nouveautés Galion

## Liste des devis d'un article : Nouveautés

- Ajout d'un mot-clé permettant d'afficher la date de validité du devis.
- Ajout de la touche F10 qui permet d'afficher :
  - $\$  tous les devis.
  - \\_ uniquement les devis dont la date de validité n'est pas dépassée.
  - └\_ Remarque : Dans tous les cas, les devis refusés n'apparaissent pas dans cette liste.

#### 33 Nouveautés Galion

## Module expéditions : Nouveautés

- Fichier transporteur : Ajout du format de fichier pour Chronopost (à domicile ou point relais) (fichier Excel .csv).
- $\$  Pour le cas du point relais :

L'adresse de livraison doit être une adresse du client *Point Relais* contenant l'ID point relais.

\\_ Pour le cas de la livraison à domicile :

└ C'est l'adresse de livraison du client qui est prise en compte.

Lorsque l'expédition est associée à un B.L. négoce :

Les numéros de suivi des colis sont récupérés dans le fichier de réponse et mémorisés dans un fichier.

\\_ Il est possible d'effectuer une recherche négoce par numéro suivi du colis.

Avantage : Cette interface avec Chronopost permet d'expédier les articles d'une commande client et de récupérer le ou les numéros de suivi du ou des colis.

- Ajout de la touche F4 qui permet de lister le cumul des articles :
  - └ Des demandes d'expédition ou des expéditions d'une journée pour un transporteur.
  - └ La liste peut être triée par référence ou par emplacement.
- \\_ Les images des articles peuvent être imprimées lors de l'édition de la liste.
- Touche F5 pour recréer le fichier transporteur, un menu propose entre créer le fichier pour :
- ∖\_ l'expédition de la ligne active
- ∖\_ pour toutes les expéditions du jour

#### 34 Nouveautés Galion

## Recherches multiples négoce : Par numéro de suivi du colis

Conditions pour que cette recherche soit disponible :

- Les articles d'une commande client sont expédiés via le module expéditions.
- Le transporteur est Chronopost (livraison à domicile ou point relais).
- Le fichier .csv créé par le module *expéditions* est traité par l'application de Chronopost.
  - Le fichier réponse contenant les numéros de colis est traité par le module *expéditions*.

#### Avantage : Vous retrouvez la commande client associée au numéro de suivi du colis.

#### Exemple d'écran :

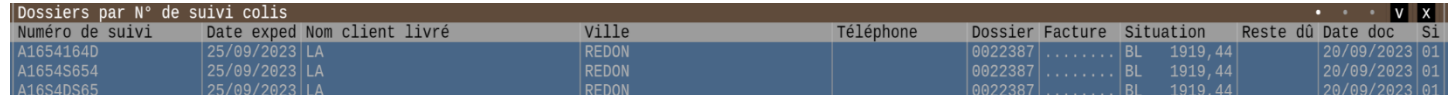

## Galion et sites marchands

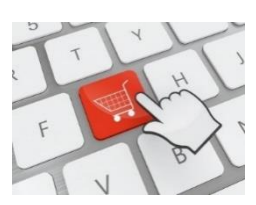

#### 35 Nouveautés Galion

## Importation des commandes du site marchand : Nouveaux mots-clés

Importation des commandes du site marchand : Ajout de mots-clés permettant de préciser :

- \\_ Le code client en compte livré (notamment le code du client Point Relais).
- \\_ L'identifiant Point relais de l'adresse de livraison.
- \\_ Le transporteur Chronopost.

Avantage : Galion récupère le mode d'expédition Chronopost sélectionné sur le site marchand.

## Titan : Gestion du Label QualiRépar

#### 36 Nouveautés Titan

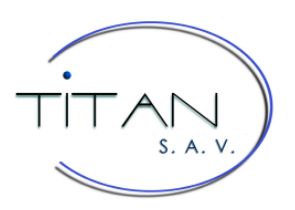

## Nouveau module commercial : Gestion du label QualiRépar

Le label QualiRépar s'adresse aux réparateurs.

En obtenant le label QualiRépar, ceux-ci peuvent proposer le bonus réparation à leurs clients, c'est-à-dire une remise sur le montant de la réparation de leur appareil, hors garantie constructeur ou commerciale. Concrètement, avec le bonus réparation, les clients paient moins cher la réparation de leur appareil, tandis que les réparateurs se font rembourser la différence par un des fonds de réparation que sont Ecosystem et Ecologic.

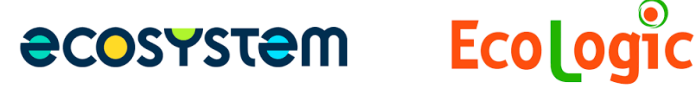

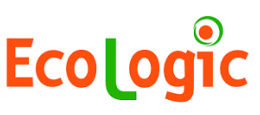

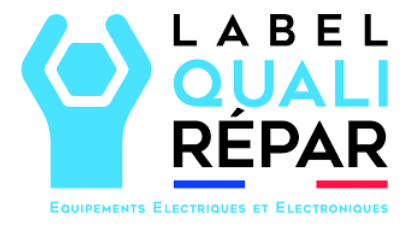

Titan permet :

- D'intégrer le référentiel de chaque éco-organisme
- De réaliser les demandes de remboursement
- De transmettre les documents nécessaires
- De réaliser le suivi des demandes

Avantage : La gestion du label QualiRépar est intégrée dans Titan, les échanges de données entre Titan et les écoorganismes se font automatiquement, il vous reste à contrôler et valider.

Remarque : Vous êtes intéressés par ce module, nos vous établirons un devis contenant le coût de ce module, de son déploiement et de la formation. Une documentation complète vous sera fournie.

## Pour les Administrateurs

37 Nouveautés Galion - Titan - Affaires - GMAO

## Fichier Taxes sur la valeur : Nouveautés

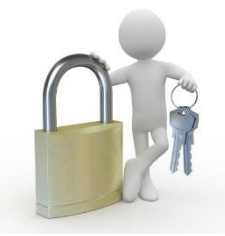

Pour un meilleur contrôle du code T.V.A. des fournisseurs et clients.

Ajout des rubriques suivantes :

- Type de taux : Afin de préciser s'il s'agit d'un taux normal, réduit, intermédiaire, exonéré, super réduit.
- Pays concernés :
  - └ A l'exception du taux exonéré, permet d'indiquer le pays concerné par ce taux.
  - └ Le code pays *do* correspond aux DOM avec T.V.A. (Guadeloupe, Martinique, Réunion), les autres DOM n'ayant pas de T.V.A.

#### Exemples d'écrans :

| < Retour   | Prem Prec Suiv Dern                                                                           | Taxes sur la valeur ajoutée                                      |
|------------|-----------------------------------------------------------------------------------------------|------------------------------------------------------------------|
| Code       | 12 ≡                                                                                          |                                                                  |
| Propriétés | Date de début d'effet<br>Date fin d'effet<br>Taux<br>Type de taux<br>Pays concerné<br>Masquer | 01/01/2014<br>10 %<br>Taux intermédiaire<br>FR FRANCE<br>[ ] Non |

| Codes | T.V.A |                    |                      | V X  |
|-------|-------|--------------------|----------------------|------|
| Code  | Taux  | Туре               | Effet                | Pays |
|       | 0%    | Taux exonéré       | Depuis le 01/04/2000 | Tous |
|       | 5,5%  | Taux réduit        | Depuis le 01/01/1980 | FR   |
|       | 2,1%  | Taux réduit        | Depuis le 01/01/2001 | DOM  |
|       | 8,5%  | Taux normal        | Depuis le 01/01/2001 | DOM  |
| 10    | 20%   | Taux normal        | Depuis le 01/01/2001 | FR   |
| 12    | 10%   | Taux intermédiaire | Depuis le 01/01/2014 | FR   |
| 13    | 21%   | Taux normal        | Depuis le 01/01/2005 | BE   |
|       | 20%   | Taux normal        | Depuis le 01/01/2005 | AT   |
| 21    | 19%   | Taux normal        | Depuis le 01/01/2007 | DE   |
| 22    | 22%   | Taux normal        | Depuis le 01/01/2016 | IT   |

38 Nouveautés Galion - Titan - Affaires - GMAO

## Fichier Tiers (clients et fournisseurs) : Nouveauté

Fenêtre Tarification, rubrique Code T.V.A. :

Un message d'avertissement s'affiche lorsque le taux de T.V.A. ne pas correspond pas à l'adresse du tiers.

- \\_ L'adresse de facturation par défaut du fournisseur.
- L'adresse de livraison par défaut du client.

#### 39 Nouveautés Galion

## **Contrats de services : Nouveauté**

Fenêtre *article*, rubrique *Code T.V.A.* :

Un message d'avertissement s'affiche lorsque le taux de T.V.A. ne pas correspond pas à l'adresse de livraison du client.

## Fichier Transporteurs : Transporteur Chronopost

Dans le cas du transporteur *La Poste* > Rubrique *Service* :

\\_ Ajout du choix *Chronopost :* 

- \\_ De nouvelles rubriques s'affichent et permettent de configurer le paramètre du fichier Excel .csv
- Le fichier Excel .csv au format *Chronopost Alaska* est créé depuis le module Expéditions.

## Exemple d'écran : < Retour Prec Suiv Prem Dern CHRON ≡ CHRONOPOST Code Propriétés Libellé CHRONOPOST Adresse Commentaires Enlèvement / Expédition Horaires Service N° de compte Code "livraison domicile" Code "livraison point relais" Champ perso "ID point relais" Code emplacement Prestashop Formulaires

#### 41 Nouveautés Galion

## Galion et site marchand Prestashop : Transporteur par défaut

Fiche *société* > Fenêtre *Négoce* > Fenêtre *Site marchand* :

- \\_ Ajout de la rubrique Code transporteur par défaut :
  - \\_ Elle permet d'indiquer le code transporteur à appliquer par défaut aux articles du site marchand.
  - \\_ Un paramètre complémentaire sera à appliquer dans la configuration de MaxEis.

#### Exemple d'écran :

| Site marchand                                                                                                    |                                                     |
|----------------------------------------------------------------------------------------------------|-----------------------------------------------------|
| Quantité de réservation pour site marchand<br>Vente à distance intracomm. de biens<br>Code dépôt ventes expédiées par Amazon | [] Non<br>[√] Oui                                   |
| Code dépôt des quantités du site<br>Code état facturation automatique<br>Code transporteur par défaut                        | 1 STOCK<br>17 Facturé (expédié)<br>POSTE ≡ LA POSTE |

#### 42 Nouveautés Galion - Titan - Affaires - GMAO

## Purge des données : Purge de l'historique des prix

Purge de l'historique des prix de l'article :

\\_ Prise en compte du nouveau fichier d'historique des tarifs articles.

Les nouveautés Septembre 2023

#### Galion – Titan – Compta – Affaires – GMAO

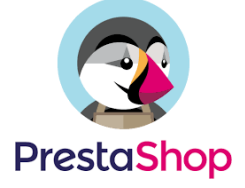

## Utilitaires de maintenance pour MaxEis

Ce nouvel utilitaire permet de purger partiellement ou totalement les scripts d'un répertoire Maxeis.

L'ordinateur, sur lequel l'un des Maxeis est installé, est en panne ou indisponible et vous souhaitez supprimer toutes les demandes d'impressions avant d'exécuter de nouveau Maxeis.

#### *Remarque : Cet utilitaire se situe en 13 Utilitaires > Maintenance Maxeis.*

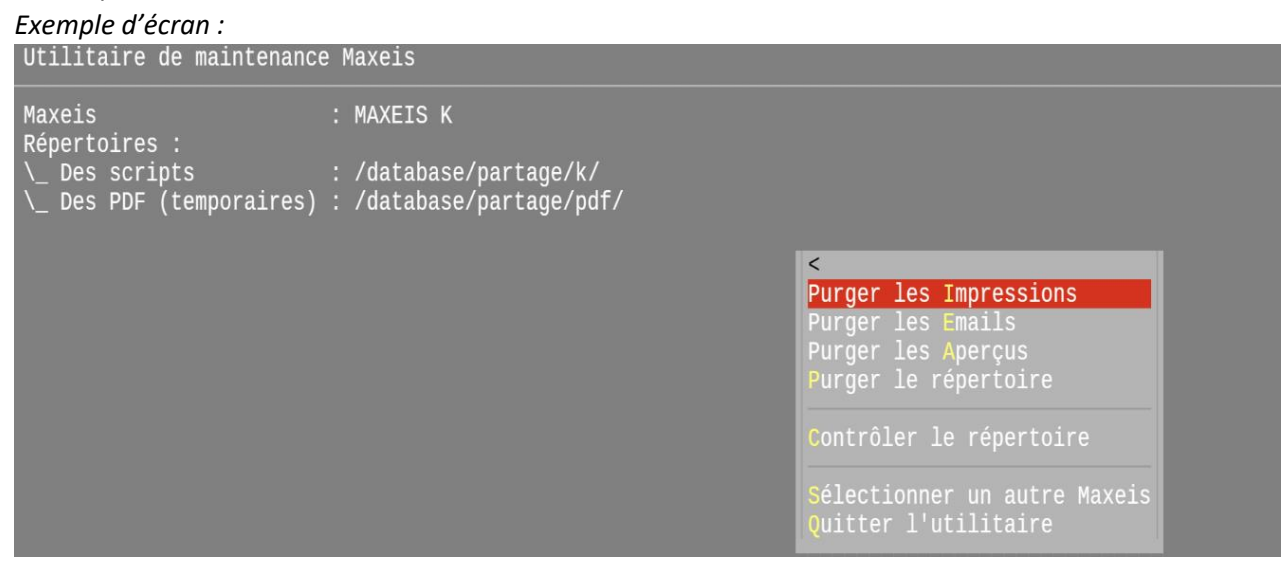

44 Nouveautés Galion - Affaires

## Groupes de ventes : Comptes pour les tarifs promotions et soldés

#### • Groupe de ventes : Fenêtre Comptabilité :

\\_ Ajout du paramètre Soldes :

- \\_ Il faut préciser le compte à utiliser lorsqu'il s'agit d'un tarif soldé.
- └─ C'est le montant net qui sera transféré, le montant de la remise ne sera pas transféré dans un autre compte.
- \\_ Ajout du paramètres *Promotions* (sauf lorsque la règle 152 est à 1)
  - \\_ II faut préciser le compte à utiliser lorsqu'il s'agit d'un tarif promotion.
  - \\_ C'est le montant net qui sera transféré, le montant de la remise ne sera pas transféré dans un autre compte.

#### Exemple d'écran : Voir les paramètres indiqués par les flèches en rouge.

| < Retour<br>Modifier<br>Code | 00 VENTE                                                                                                    |               |      | Les groupes comptables (ventes) |                                                              |  |  |  |
|------------------------------|----------------------------------------------------------------------------------------------------|---------------|------|---------------------------------|--------------------------------------------------------------|--|--|--|
| Propriétés                   | Comptabilité                                                                                                    |               | 0.4  |                                 | 1.21.511.2                                                   |  |  |  |
| Comptabilité                 | <ul> <li>Métropole</li> <li>T.v.a.: 2</li> <li>T.v.a.: 10</li> <li>20</li> <li>Dom-Tom</li> <li>Export</li> <li>Intracommunautaire</li> </ul> |               | Site | Compte<br>707100<br>707110      | Libellé<br>VENTES DE MATERIELS 0%<br>VENTES DE MATERIELS 20% |  |  |  |
|                              | - Reprise<br>- Remise<br>· T.v.a. : 10 20<br>- Promotions (prix ne<br>· T.v.a. : 10 20<br>- Soldes (prix net)<br>· T.v.a. : 10 20             | t) % <<br>% < | ЛЛ   | 709000<br>707121<br>707122      | REMISE/FACT<br>VENTES PROMOTIONS<br>VENTES SOLDES            |  |  |  |

• Transfert en comptabilité des factures négoce :

└ Prise en compte des nouveaux paramètres du groupe pour le cas des tarifs promotions et soldés.